## 4] FEATURES MANNSCHAFTSFOTO HOCHLADEN

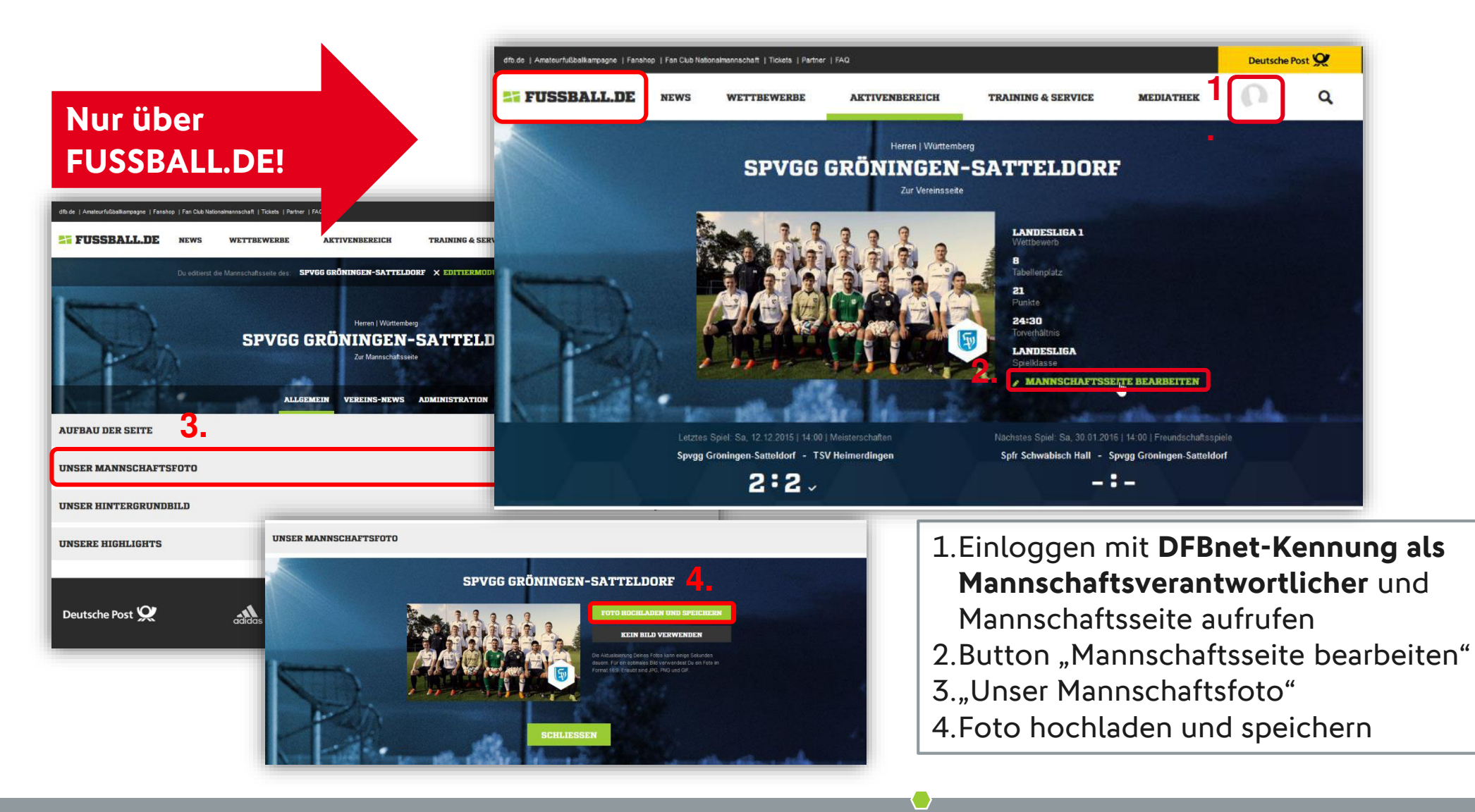

Feedback der Basis

Aktuelle Kennzahlen

Features

App

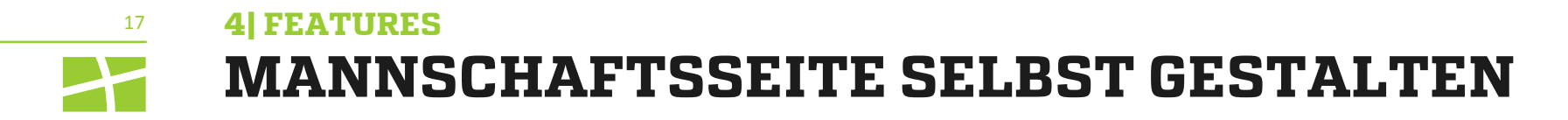

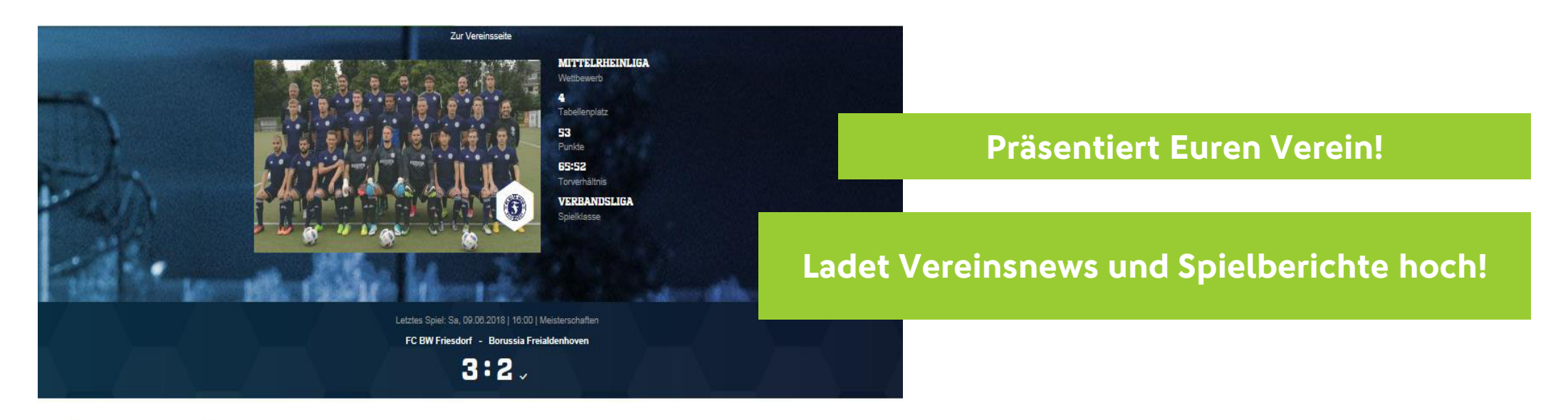

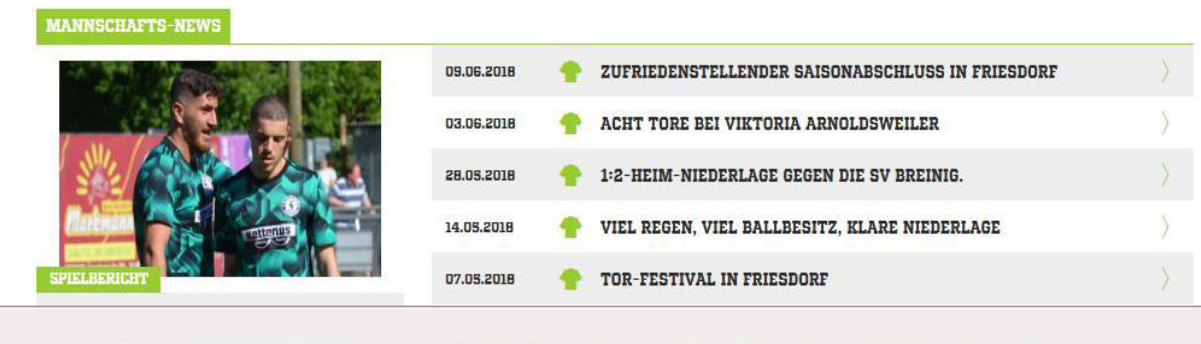

Feedback der Basis

Features

App

## 4 FEATURES EINLOGGEN UND MANNSCHAFTSSEITE GESTALTEN

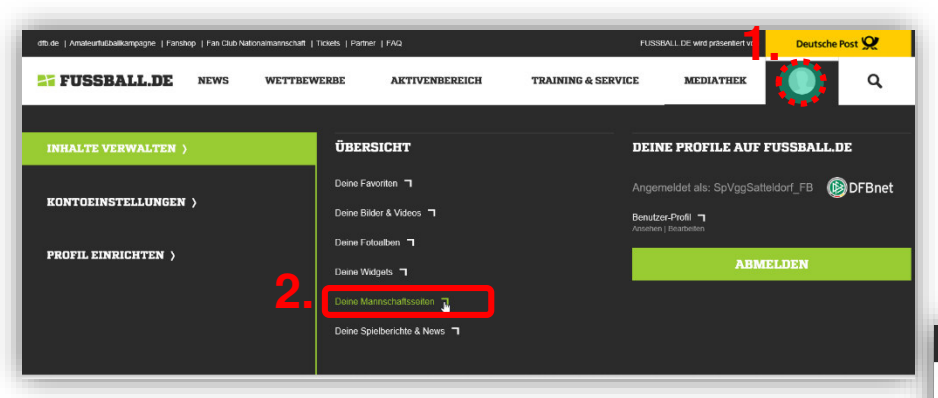

1.Einloggen auf Fussball.de mit **DFBnet-Kennung als Mannschaftsverantwortlicher** 

- 2.Deine Mannschaftsseiten
- 3.unter "Allgemein", "Aufbau der Seite" gestalten

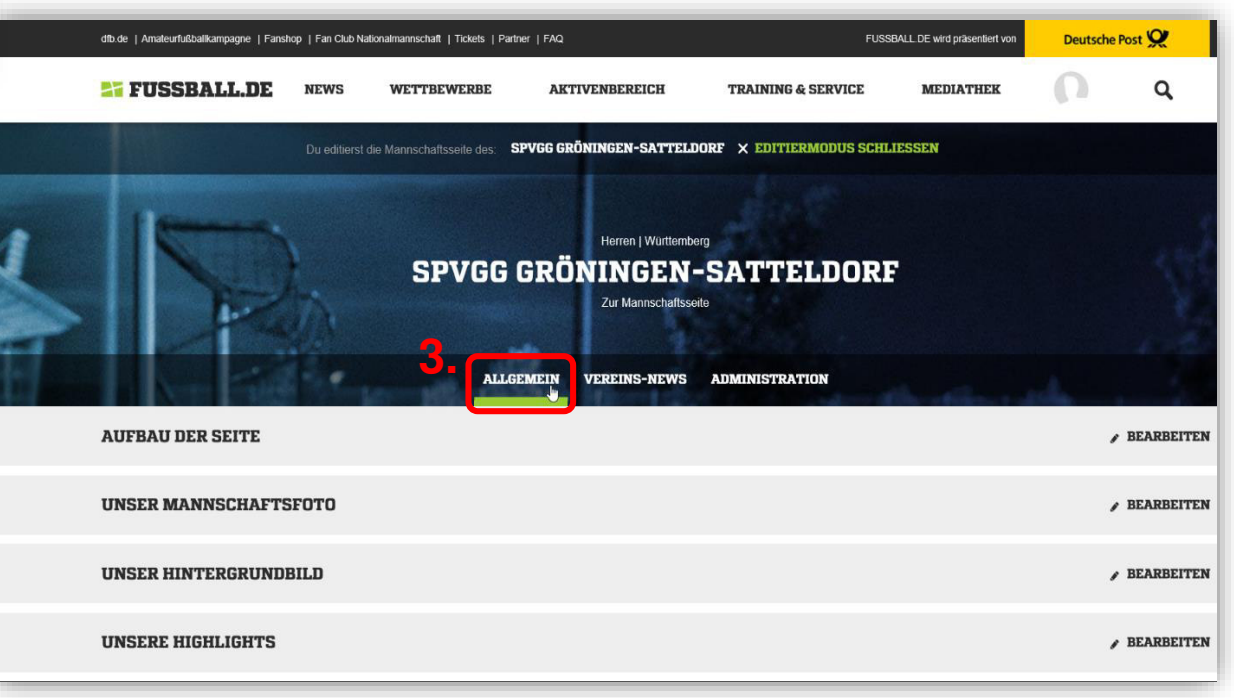

App

Features